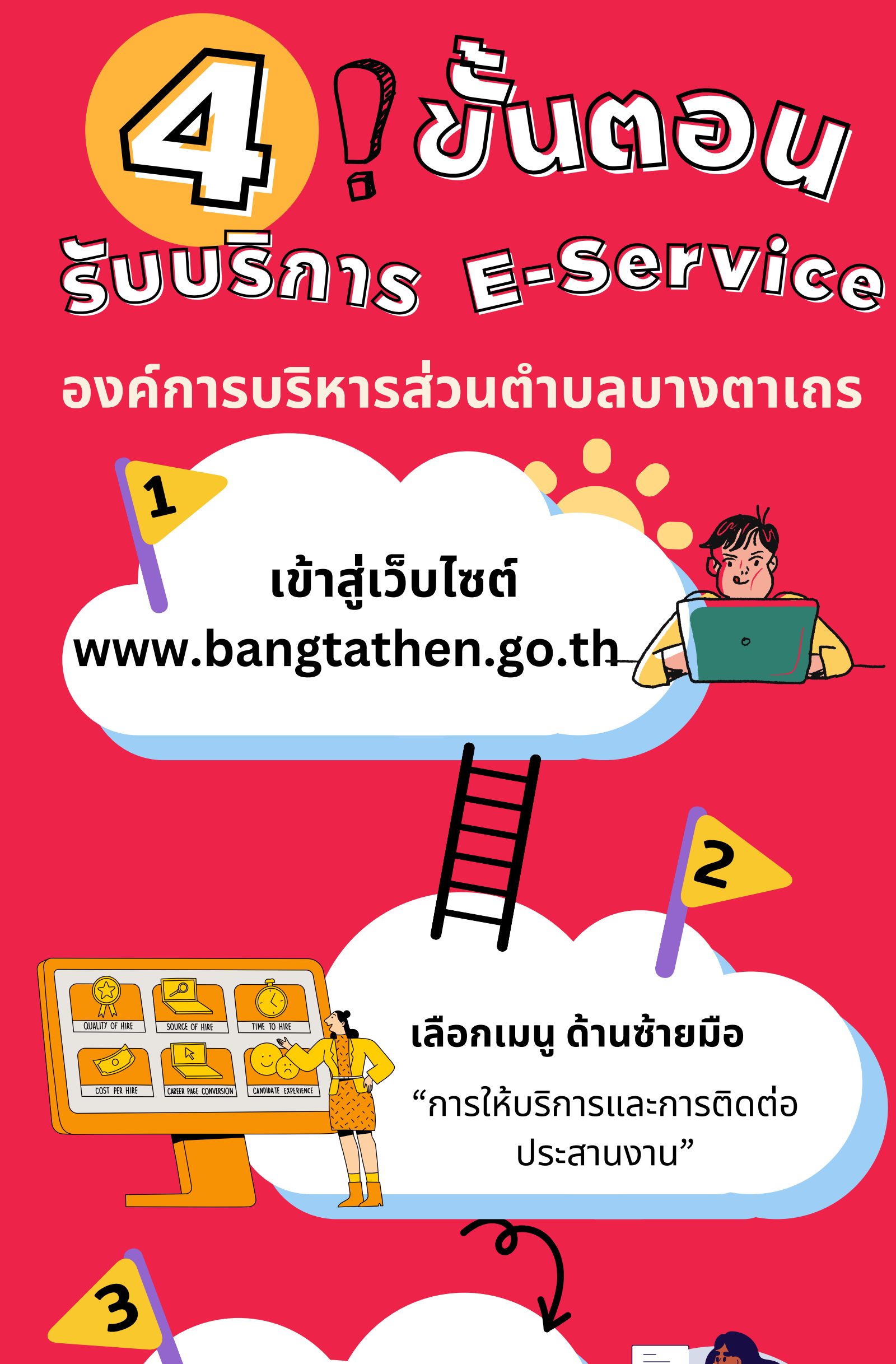

## ู เลือกหัวข้อ "E-Service"

## เลือกประเภทงานบริการ

ึกรอกรายละเอียดให้ครบทุกขั้นตอน จากนั้นกด **"ส่ง"**